## Récupérer des notices

(réservoir de Poitiers installé sur le disque dur)

# BASEC

#### 1. Sélectionner les notices dans la base Basec

- Entrer dans BCDI 2 école avec le mot de passe basec
- Rechercher les notices souhaitées (ISBN= ou Collection= ou Titre=...).
- Les Mettre dans le Panier.
- Cliquer sur Sortir pour retourner sur l'écran de recherche

#### 2. Exporter les notices choisies dans la base Basec vers la base DATA

- Cliquer sur Prendre le panier
- Cliquer sur Format de sortie : et sélectionner MémoNotices.
- <u>É</u>diter
- Dans le fenêtre Enregistrer sous, donner un nom à ce fichier :

select.dbf et vérifier que le chemin est bien c:\BCDI\temp

• Cliquer sur OK : les numéros des fiches défilent, puis on revient à l'écran de recherche

(Les fiches sélectionnées sont dans le répertoire temporaire C:\BCDI \Temp)

• Quitter la base basec pour revenir à l'écran d'accueil

### 3. Importer les notices choisies dans la base DATA

- Entrer dans BCDI 2 école avec le mot de passe gest
- Cliquer sur Insérer / MémoNotices : la fenêtre Ouvrir un fichier apparaît
- Double-cliquer sur select.dbf : la fenêtre Sélection des fiches apparaît
- Cocher les critères souhaités : Toutes et Avec exemplaires
- Cliquer sur OK : les fiches sélectionnées défilent à l'écran et sont insérées dans la base Data

#### 4. Faire le ménage dans le répertoire Temp

• Ouvrir le gestionnaire de fichier (Windows 3.x) ou l'Explorateur (Windows 95/98)

• Se positionner sur C: puis double-cliquer sur BCDI et ensuite double-cliquer sur Temp *Le contenu du répertoire Temp de BCDI s'ouvre dans la partie droite de l'écran.* 

- Par un seul clic sur select.dbf le sélectionner (partie droite de l'écran)
- Avec la touche Suppr, supprimer ce fichier en confirmant par Oui son envoi à la corbeille

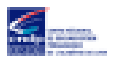

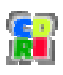